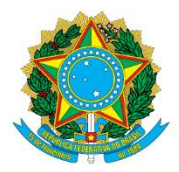

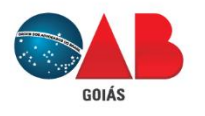

Ordem dos Advogados do Brasil - Seccional Goiás R. 1121, 200 - St. Marista, Goiânia - GO, 74175-120 ♥ (62) 3238-2000 | ⊕ www.oabgo.org.br | №oabnet@oabgo.org.br

## ORIENTAÇÃO PARA PROTOCOLAR REQUERIMENTO ONLINE PEDIDO DE CERTIDÃO

## 1 – Local de acesso para protocolos eletrônicos:

Site da OABGO > Serviços > Requerimento Online

https://gproc.oabgo.org.br/pgsRequerimento/SelecionaRequerimento.aspx

## 2 - Pode acessar com o certificado digital ou com usuário (nº do CPF) e senha.

2.1 – Acessar com o certificado digital ativo no computador, clique na opção de acesso:

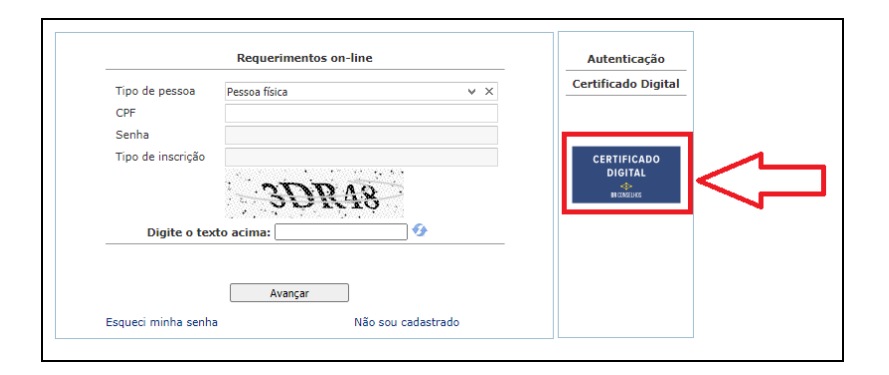

- 2.2 Se não tiver certificado digital, acesse com usuário e senha. Segue instrução para obter senha:
  - a) Clique em "esqueci minha senha"

|             |                                                     | Requerimentos on-line          |                                               |  |  |
|-------------|-----------------------------------------------------|--------------------------------|-----------------------------------------------|--|--|
|             | Tipo de pessoa<br>CPF<br>Senha<br>Tipo de inscrição | Pessoa física v X              | Certificado Digital<br>CERTIFICADO<br>DIGITAL |  |  |
| Clicar aqui | Digite o tex                                        | DRXYE<br>Digite o texto acima: |                                               |  |  |
|             | Esqueci minha senha                                 | Avançar Não sou cadastrado     |                                               |  |  |

b) Na próxima janela, preencher os campos: CPF, data de nascimento e código verificador (CAPTCHA).

OBS.: Leia a mensagem que aparecer na tela. A senha provisória é enviada para o e-mail principal do advogado(a).

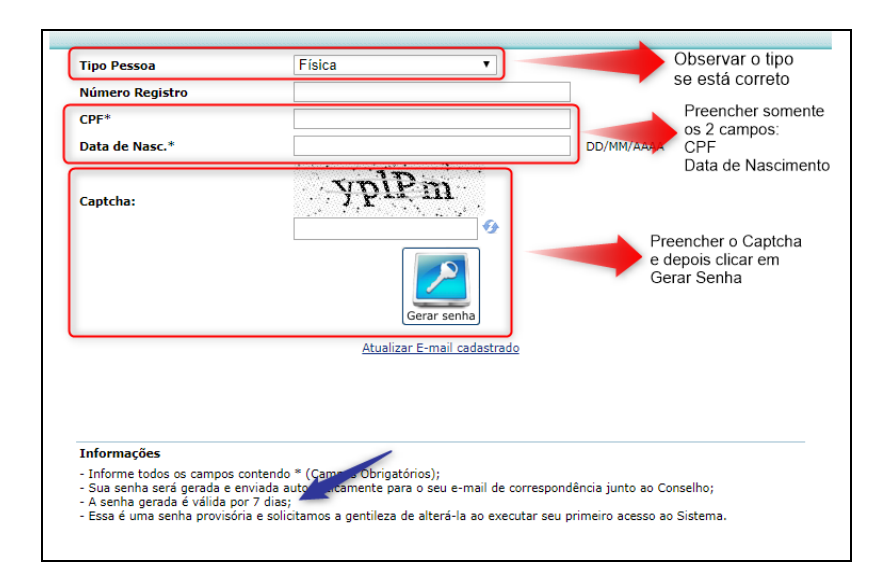

3 – <u>Ao entrar</u> no sistema digital, clique no grupo <u>PEDIDO DE CERTIDÃO</u>

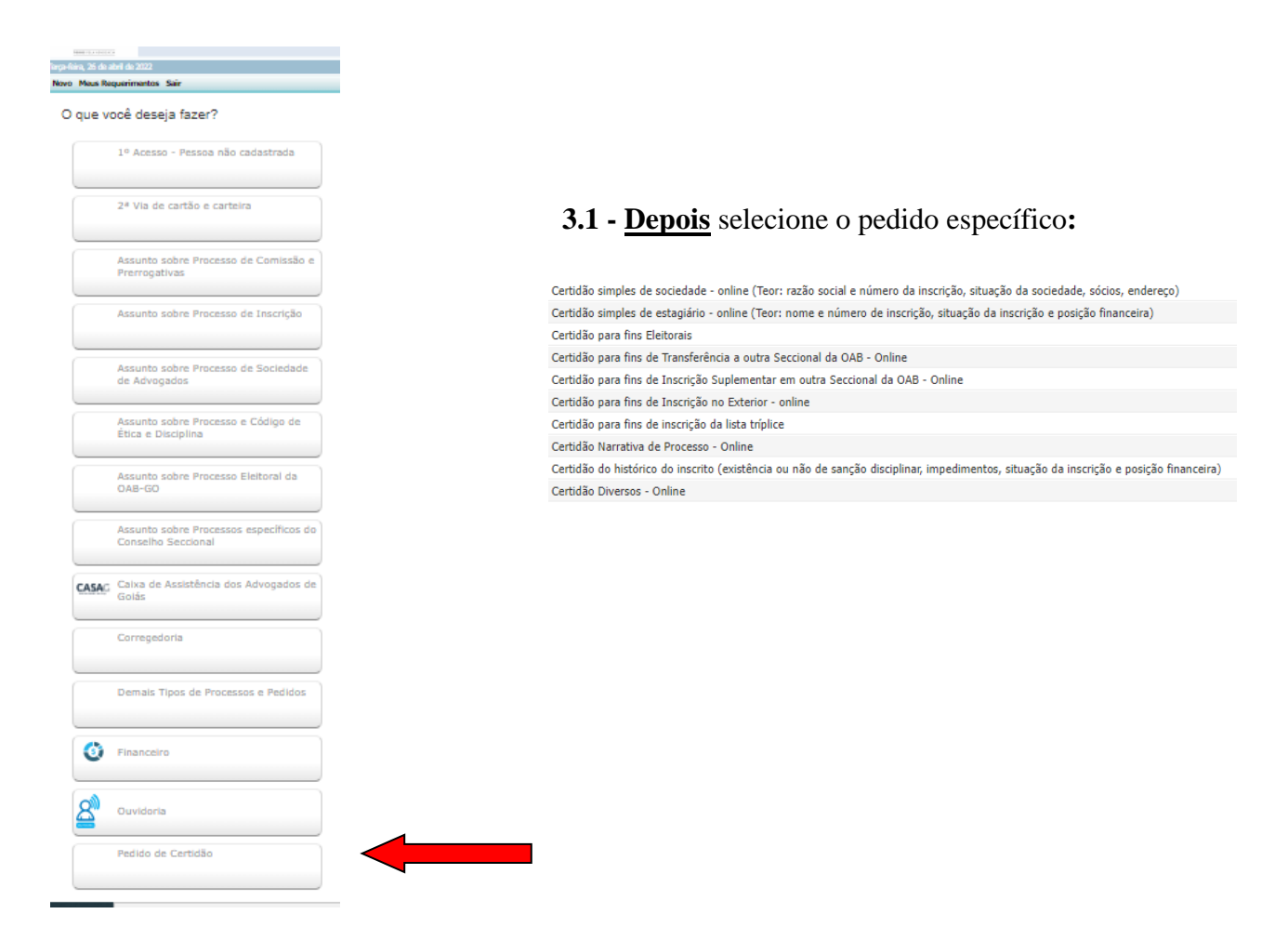

4 – Na tela seguinte, atualize o cadastro. Depois, clique em "avançar" para continuar.

| Informações Pessoa                     | ais |                     |                  |
|----------------------------------------|-----|---------------------|------------------|
| Nome Civil:                            |     | OAB nº:             |                  |
| Nome Social (Decreto<br>nº 8727/2016): |     | Sexo:               |                  |
| CPF                                    |     | Estado Civil:       | • × ×            |
| Endereço Residenci                     | al  |                     |                  |
| CEP                                    |     | Logradouro          |                  |
| Número                                 |     | Complemento         |                  |
| Bairro                                 |     | Cidade              |                  |
| Estado                                 |     | Tel. Cel.:          |                  |
| Tel. Residencial.:                     |     |                     |                  |
| Endereço Profission                    | al  |                     |                  |
| CEP                                    |     | Logradouro          |                  |
| Número                                 |     | Complemento do      |                  |
| Bairro                                 |     | Cidade              |                  |
| Estado                                 |     | Telefone            |                  |
| Celular                                |     | Divulgar no Portal? |                  |
| Outras Informações                     | 5   |                     | ۲ ۲              |
| Endereço para<br>Correspondências:     | ×   |                     | V                |
|                                        |     |                     | Limpar ] Avançar |

5 - Prosseguindo, por favor, observe a imagem e as orientações escritas:

|                             | 1ª - Cerar                                                                                                    | Avançar          |
|-----------------------------|----------------------------------------------------------------------------------------------------|------------------|
|                             | a) Margue um -                                                                                                    |                  |
| Documentos a serem gerados  | <ul> <li>b) Clique em "Gerar" Nesse momento, é feito o dowloand do arquivo.</li> </ul>                                                                   | Gerar            |
| 🔄 Nome                      |                                                                                                    |                  |
| 🗶 Exemplo                   | ATENCÃO                                                                                                    |                  |
|                             | A Introduc:<br>• Obrigatório gerar todos os arquivos que aparecer em "Documentos a serem gerados".                                                       |                  |
|                             | - Imprimir, preencher, assinar, digitalizar e salvar em PDF para conseguir anexar no passo 2°                                                            |                  |
|                             |                                                                                                    |                  |
|                             |                                                                                                    |                  |
|                             |                                                                                                    | Assinar          |
| Description                 | 7                                                                                                    |                  |
| Documentos a serem anexados |                                                                                                    | Remover          |
| Mome                        | Obrigatório Assinatura digital Documento higado Arquivo                                                                                                  | - Nemover        |
| Exemplo                     | Sim Nao Nao Selecionar                                                                                                    |                  |
|                             |                                                                                                    |                  |
|                             | $2^{a}$ - Anexar Atenção:                                                                                                    |                  |
|                             | a) Cliana am "salacionar" nara escolhar o arguivo e anovar                                                                                               | da seleçao.      |
|                             | a) complete in selectional para esconter o arguito e anexal:<br>Nasse procedimento abre uma ignela para que localize o arguito no computador do advogado |                  |
| Decumentes adicionais       | These procedurents, abit una jantia para que locanze o arquivo no computador do auvogado.                                                                |                  |
| Documentos aucionais        |                                                                                                    | Nous 🦰 Remouse   |
| I Tino de documento         | 3 <sup>3</sup> - OPCIONAL: anexar mais arquivos                                                                                                    | Novo 🚽 Nelliover |
| ripo de documento           | Caso o inscrito deseje anexar documentos ou petição além do                                                                                              |                  |
|                             | que toi exigido no passo z", pode tazer por esse local.                                                                                                  |                  |

6 – Após finalizar a anexação, confira mais uma vez, por fim, clique em "avançar" para gerar a taxa do pedido.

Pagamento via boleto: aguardar 2 horas para registrar na FEBRABAN, e em seguida, efetue o pagamento. A liquidação da taxa ocorre após 24h e até 72h.

7 – O protocolo somente será validado após o processamento do pagamento no nosso sistema.